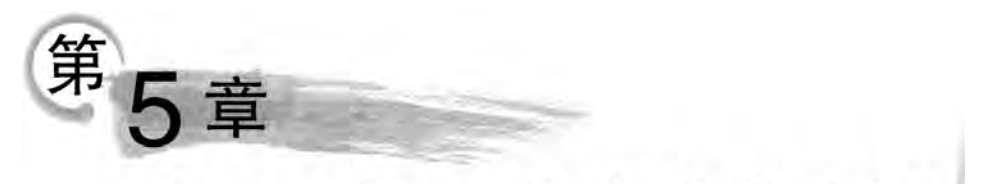

# PowerPoint 2019高级应用

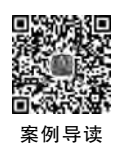

## 脉络导图

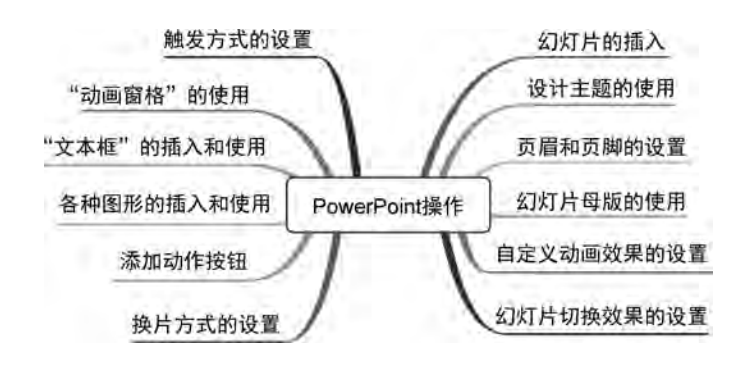

典型试题解答 5.1

## 试题解答 5-1

#### 1. 题目要求

打开配套练习素材文件中"第5章\试题解答\试题解答 5-1. pptx"文件,按下列要求操作,并将结果存盘。

(1)使用主题。将第1张幻灯片的设计主题设为"平面",其余幻灯片的设计主题设为"丝状"。

(2) 按照以下要求设置并应用幻灯片的母版。

① 对于首页所应用的标题母版,将其中的标题样式设为"黑体,54号字"。

② 对于其他幻灯片所应用的一般幻灯片母版,在日期区中插入格式为"×年×月×日 星期×"的日期信息并自动更新显示,插入幻灯片编号(即页码)。

(3) 设置幻灯片的动画效果,要求:

① 将首页标题文本的动画方案设置为系统自带的"向内溶解"效果。

② 针对第 2 页幻灯片,按以下顺序(即播放时按照 a→h 的顺序播放)设置自定义动画

163

效果:

a. 将标题内容"主要议题"的进入效果设置为"棋盘"。

b. 将文本内容"概述"的进入效果设置为"字幕式",并且在标题内容出现1秒后自动开始,而不需要单击。

c. 将文本内容"基本 MRP"的进入效果设置为"弹跳"。

d. 将文本内容"闭环 MRP"的进入效果设置为"菱形"。

e. 将文本内容"基本 MRP"的强调效果设置为"波浪形"。

f. 将文本内容"基本 MRP"的动作路径设置为"向右"。

g. 将文本内容"ERP的未来"的退出效果设置为"层叠"。

h. 在页面中添加"前进"与"后退"的动作按钮,当单击按钮时分别跳到当前页面的下一页与上一页,并设置这两个动作按钮的进入效果为同时"飞入"。

(4) 按下面要求设置幻灯片的切换效果。

① 设置所有幻灯片之间的切换效果为"垂直百叶窗"。

② 实现每隔 5 秒自动切换,也可以单击进行手动切换。

(5) 按下面要求设置幻灯片的放映效果。

① 隐藏第4张幻灯片,使得播放时直接跳过隐藏页。

②选择前10页幻灯片进行循环放映。

#### 2. 操作步骤

(1) 使用主题操作步骤。

步骤 1:选择第1张幻灯片,单击"设计"→"主题"功能组主题样式窗口右侧下拉按钮 ,在打开的"主题效果选择器"中,右击"平面"主题,在弹出的快捷菜单中选择"应用于选定幻灯片"选项,即可对第1张幻灯片完成设置,如图 5-1 所示。

| 文件     | 开始    | 插入            | 绘图        | 设计           | 切换             | 动画         | 幻灯片放映 | 录制   | æØ | 视图       | 帮助 |
|--------|-------|---------------|-----------|--------------|----------------|------------|-------|------|----|----------|----|
| 此演示    | 文稿    |               |           |              |                |            |       |      |    |          | -  |
| 文文     |       |               |           |              |                |            |       |      |    |          |    |
|        | •     |               |           |              |                |            |       |      |    |          |    |
| Office |       |               |           |              |                | -          |       |      |    |          |    |
| 文文     |       | 文文            |           | <u>\$</u> \$ | -              | 文文         | ζ     | CX . | 文  | 文        |    |
| 文文     |       | 文 文           |           | マクマ<br>用于所有  | 7<br>約灯片(/     | र† र<br>₄) | 73    | 文文   | Ŕ  | 文        | J  |
| 文文     |       | 文 ×           | で成して      | 用于远远         | 这对片()<br>主题(5) |            |       | ζĽ   | 文  | 文        |    |
| 文文     |       | 文文            | 16        | 摩擦加到         | (快速1/)         |            |       | 文文   | ý. | <u>ک</u> |    |
| 房用     | 日来自 白 | fice.con      | - BARRIER | <b>田和(1)</b> | -              |            |       |      |    |          |    |
| 喧 浏    | 主题(M  | y             |           |              |                |            |       |      |    |          |    |
| 唱 保持   | 当前主题  | 匾( <u>S</u> ) |           |              |                |            |       |      |    |          |    |

图 5-1 第1张幻灯片主题设计

164

步骤 2:选择第2张幻灯片,单击"设计"→"主题"功能组主题样式窗口右侧下拉按钮 ,在打开的"主题效果选择器"中,右击"丝状"主题,在弹出的快捷菜单中选择"应用于相 应幻灯片"选项,即可对其他页完成设置,如图 5-2 所示。

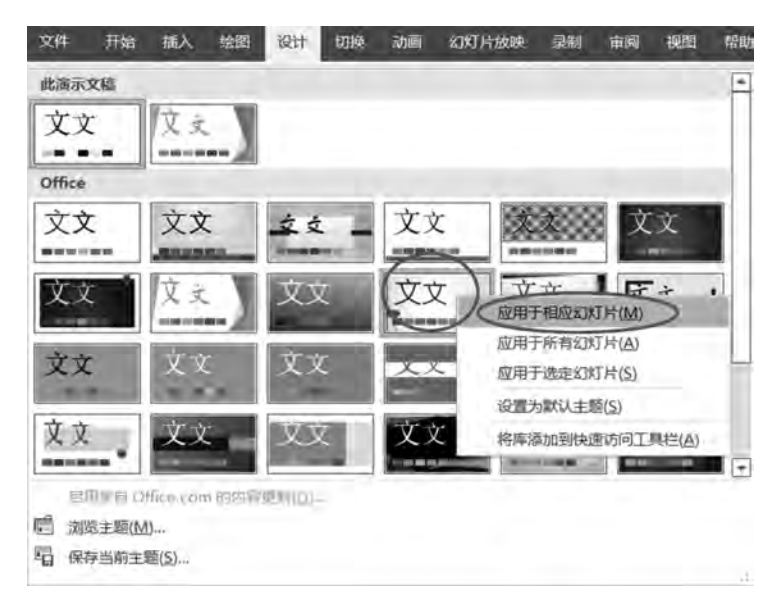

图 5-2 其余幻灯片主题设计

(2)设置并应用幻灯片的母版操作步骤。

步骤 1:选择第1张幻灯片,单击"视图"→"母版视图"功能组"幻灯片母版"按钮,如 图 5-3 所示,打开"幻灯片母版"视图,在视图左窗格中对"标题幻灯片版式:由幻灯片1使 用"进行编辑。

| 文件 | 开始   | 插入                    | 绘图         | 设计  | 切换 | 动画       | 幻灯片放 | 映 录制 | 宙网                                                     | 视图 |
|----|------|-----------------------|------------|-----|----|----------|------|------|--------------------------------------------------------|----|
| 普通 | 大纲视图 | 記<br>切<br>灯<br>片<br>刻 | 图<br>卷 备注页 | 國漢视 |    | 対<br>片母版 | 讲义母版 | 备注母版 | <ul> <li>□ 标尺</li> <li>□ 网格线</li> <li>□ 参考线</li> </ul> | 备注 |
|    | 73   | 示文稿初                  | 181<br>181 |     | 10 | ł        | 母版视图 |      | 显示                                                     |    |

图 5-3 幻灯片母版

步骤 2:在编辑区选中"单击此处编辑母版标题样式"文本,如图 5-4 所示,右击,在弹出的快捷菜单中选择"字体"选项,在打开的"字体"对话框中,设置"中文字体"为"黑体","大

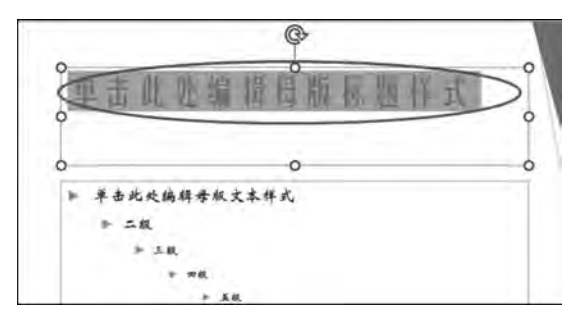

图 5-4 标题幻灯片母版

165

小"为"54",如图 5-5 所示,单击"确定"按钮,从而完成首页幻灯片所应用的标题母版设置。 关闭"幻灯片母版"视图,在第1张幻灯片中,右击,在弹出的快捷菜单中选择"重设幻灯片" 选项,完成设置。

| 字体           |   |          |      | 7     | × |
|--------------|---|----------|------|-------|---|
| 字体(N)字符间距(B) |   |          |      |       |   |
| 西文字体(E):     |   | 字体样式(Y): | 大    | N(S): |   |
| +标题          | ÷ | 常规       | ~ 54 | );    |   |
| 中文字体(工):     |   |          | -    | _     |   |
| 展体           | - |          |      |       |   |

图 5-5 字体设置

步骤 3:选择"丝状 幻灯片母版:由幻灯片 2 使用"选项,在其编辑区中单击"插入"→ "文本"功能组"日期和时间"按钮,设置时间格式与幻灯片编号,单击"应用"按钮,如图 5-6 所示。关闭"幻灯片母版"视图,从而完成幻灯片首页之外的其他页面的设置。

| 文件 幻灯片母版     | 开始 插入 绘图 初换 动画 审阅 视图 帮助 iSpring Suite 9 Acrobat \$                                                                                                    | 時色功能 百度网盘                 |
|--------------|----------------------------------------------------------------------------------------------------|---------------------------|
| 新建 表格<br>幻灯片 | A · FR 和田田     A · FR 和田田     A · FR 和田     A · FR 和田     A · FR 和     A · FR 和     A · FR A · FR A · FR A · FR A · FR A · FR A · FR A · FR A | 1 4 号 [<br>(和意味) ごう<br>文本 |
|              |                                                                                                    | ? ×<br>预定<br>●            |
|              |                                                                                                    |                           |

图 5-6 其余幻灯片母版

(3) 设置幻灯片的动画效果操作步骤。

步骤 1:选中第1张幻灯片的标题文本"ERP的形成与发展",单击"动画"→"高级动画" 功能组"添加动画"下拉按钮,选择"更多进入效果"选项,在打开的对话框中选择"基本"→"向 内溶解"选项,如图 5-7 所示。

步骤 2:选中第 2 张幻灯片的标题文本"主要议题",单击"动画"→"高级动画"功能组 "添加动画"下拉按钮,选择"更多进入效果"选项,在打开的对话框中选择"基本"→"棋盘"选 项,如图 5-8 所示。单击"确定"按钮,完成设置。

图 5-8 "棋盘"动画效果设置

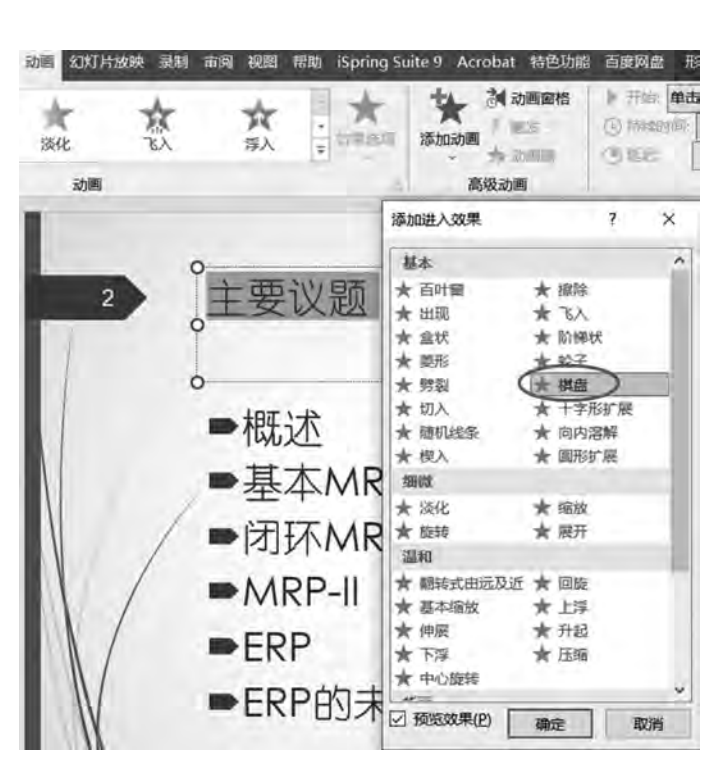

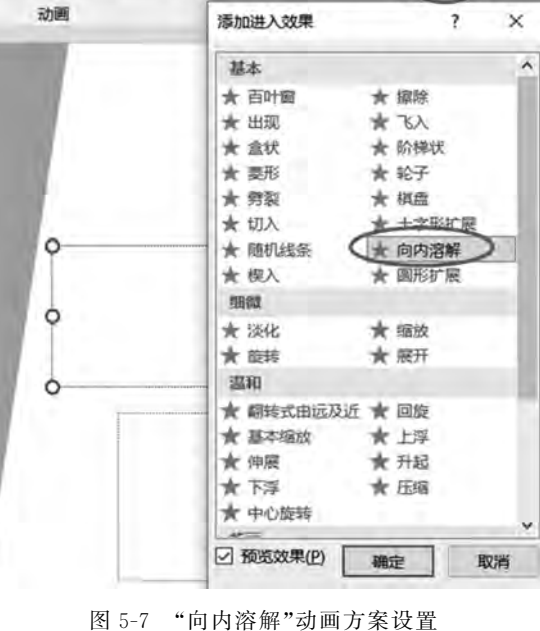

动画 幻灯片放映 录制 审阅 视图 帮助 iSpring Suite 9 Acrobat 特

- **X** 

 $\pi$ 

浮入

1 动画面

1025

2.6

添加动画

计算机等级考试指导书(二级办公软件高级应用Windows 10+Office 2019)

飲

×

淡化

#### 第5章 PowerPoint 2019高级应用

步骤 3:选中第 2 张幻灯片的内容区文本"概述",选择"高级动画"功能组"添加动画"→ "更多进入效果"选项,在打开的对话框中选择"华丽"→"字幕式"选项,单击"确定"按钮。单 击"高级动画"功能组 刻(动画窗格)按钮,在页面右侧出现的"动画窗格"中右击设置的动 画,在弹出的快捷菜单中选择"效果选项"选项,如图 5-9 所示。在打开的对话框的"计时"选 项卡中设置"开始"为"上一动画之后","延迟"为"1"秒,单击"确定"按钮,完成设置,如图 5-10 所示。

| 11 (1) 动画画格                           | ) ト 开始: 単記                                    | 時时              | - 对动画重新排序                                          |                                                                                                    |
|---------------------------------------|-----------------------------------------------|-----------------|----------------------------------------------------|----------------------------------------------------------------------------------------------------|
| · · · · · · · · · · · · · · · · · · · | ③持续时间:                                        | 15.00           | ▲ 向前移动                                             |                                                                                                    |
|                                       | ④延迟:                                          | 00.00           | * (SIGRA)                                          |                                                                                                    |
| 高级动画                                  |                                               | 计时              |                                                    |                                                                                                    |
| * 动                                   | 画窗格<br><sup>播放自</sup><br>ि★Rectangle<br>○★ 翻述 | e2:±₽<br>⊡<br>℃ | ■<br>車击开始(C)<br>从上一项开始(W)<br>从上一项之后开始(A<br>效果选项(E) | <ul> <li>×</li> <li>•</li> <li>•</li></ul> |
|                                       |                                               |                 | 计时(I)<br>隐藏高级日程表(II)<br>删除( <u>R</u> )             |                                                                                                    |

#### 图 5-9 动画窗格

| 延迟(D): |            | 1 10 |  |  |
|--------|------------|------|--|--|
| 期间(N): | 15 秒       | 1    |  |  |
| 重复(E): | (无)        | *    |  |  |
| □ 播完后  | 快退(W)      |      |  |  |
| 酸发器(]  | <b>∓</b> ( |      |  |  |
|        |            |      |  |  |
|        |            |      |  |  |

图 5-10 效果选项设置

步骤 4: 选中内容区文本"基本 MRP"后,用步骤 2 的方法,设置其进入效果为"华丽"→"弹跳"。

步骤 5: 选中内容区文本"闭环 MRP"后,用步骤 2 的方法,设置其进入效果为"基本"→ "菱形"。

168

步骤 6:选中内容区文本"基本 MRP"后,选择"高级动画"功能组"添加动画"→"更多强 调效果"选项,在打开的对话框中,选择"华丽"→"波浪形"选项,单击"确定"按钮,完成设置, 如图 5-11 所示。

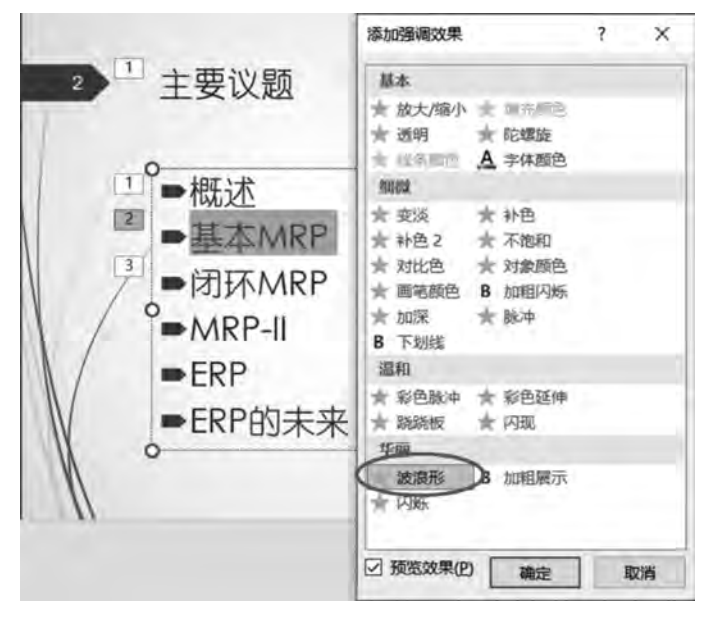

图 5-11 强调效果设置

步骤 7:选中内容区文本"基本 MRP"后,选择"高级动画"功能组"添加动画"→"其他动 作路径"选项,在打开的对话框中选择"直线和曲线"→"向右"选项,单击"确定"按钮,完成设 置,如图 5-12 所示。

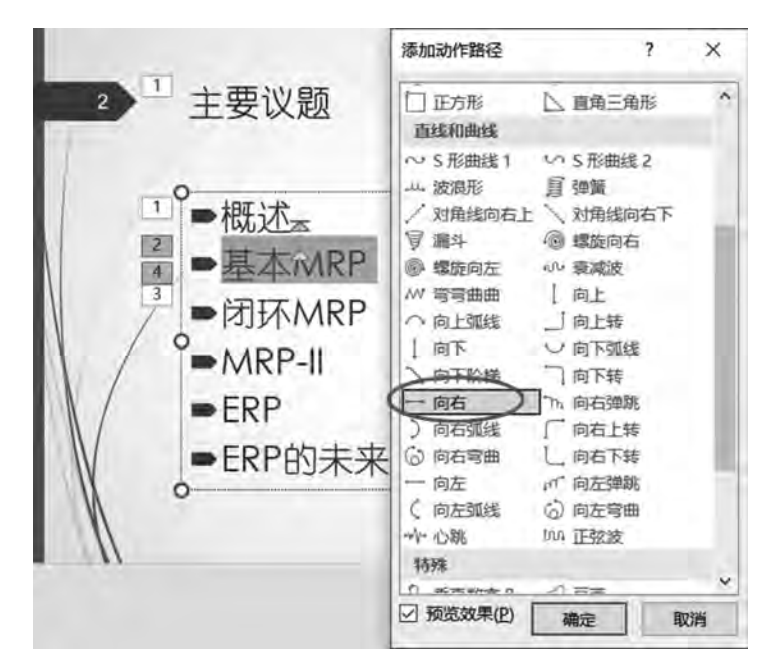

图 5-12 动作路径设置

169

步骤 8: 选中内容区文本"ERP的未来"后,选择"高级动画"功能组"添加动画"→"更多 退出效果"选项,在打开的对话框中选择"温和"→"层叠"选项,单击"确定"按钮,完成设置, 如图 5-13 所示。

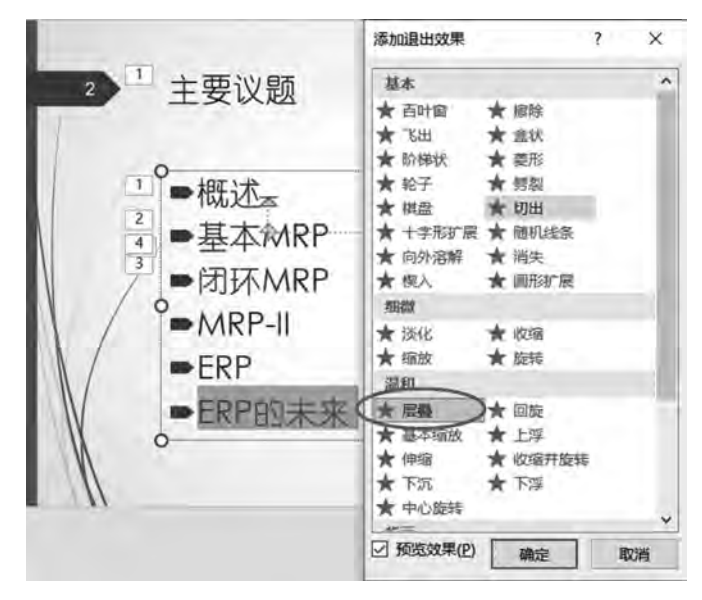

图 5-13 退出效果设置

步骤 9:选择第2张幻灯片,单击"插入"→"插图"功能组"形状"→"动作按钮"→ <a>[]</a> (动 作按钮:后退或前一项)按钮,在幻灯片底部拖动鼠标绘制一个矩形动作按钮后,打开"操作 设置"对话框。设置"超链接到"为"上一张幻灯片",如图 5-14 所示,单击"确定"按钮。同理,在 幻灯片底部添加另一个 <a>[]</a>(动作按钮:前进或下一项)动作按钮,并超链接到"下一张幻灯片"。

|             | 操作设置                | 7 X     |
|-------------|---------------------|---------|
| 100         | 单击鼠际 鼠标悬停           |         |
| 2           | 单击鼠标时的动作            |         |
|             | ○ 无动作(№)            |         |
| 1           | ⑧ 超链接到( <u>H</u> ): |         |
| 11          | 上一张幻灯片              | v       |
|             | ○ 运行程序( <u>R</u> ): |         |
|             |                     | 1.3(B). |
|             | 运行宏( <u>M</u> ):    |         |
| $\Lambda$ / | 对像动作(A):            | \v-     |
|             |                     | *       |
| é           | □ 播放声音(₽):          |         |
| I           | [无声音]               | v.      |
| 10-6        | ☑ 单击时突出显示(C)        |         |
| 000         |                     | 确定取消    |

图 5-14 动作按钮操作设置

步骤 10:同时选中刚添加的两个动作按钮,单击"动画"→"高级动画"功能组"添加动 画"按钮,在弹出的列表中选择"进入"→"飞入"选项,单击"确定"按钮,完成设置,如图 5-15 所示。各动画效果左侧的数字序号是播放动画效果的顺序号。

(4) 设置幻灯片的切换效果操作步骤。

170

步骤 1:单击"切换"→"切换到此幻灯片"功能组"百叶窗"按钮,再单击 ▲ (效果选项) 下拉按钮,在弹出的效果选项列表中选项"垂直"选项。在"计时"功能组中,单击"应用到全 部"按钮,完成切换效果设置。

步骤 2: 在"换片方式"栏中,勾选"单击鼠标时"和"设置自动换片时间"复选框,并在"设置自动换片时间"右侧的微调文本框中输入"00:05.00",如图 5-16 所示,再单击"应用到全部"按钮,完成换片方式设置。

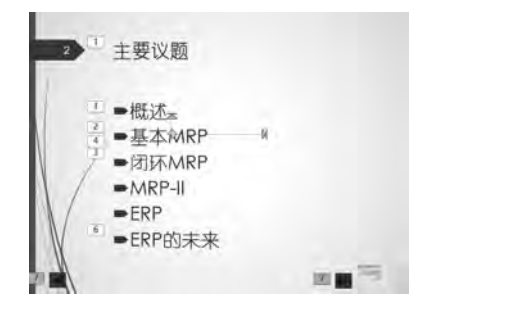

图 5-15 动作效果播放顺序

电声音: [无声音] 换片方式 ④ 持续时间(D): 01.60 单击鼠标时 ☑ 设置自动换片时间: 00:05.00 口应用到全部

图 5-16 换片效果设置

(5) 设置幻灯片的放映效果。

步骤 1:选择第4张幻灯片,单击"幻灯片放映"→"设置"功能组 🗾 (隐藏幻灯片)按钮。

步骤 2:单击"幻灯片放映"→"设置"功能组"设置幻灯片放映"按钮。在打开的"设置放映方式"对话框中,在"放映选项"栏中勾选"循环放映,按 ESC 键终止"复选框,在"放映幻灯 片"栏中选择"从…到…"单选按钮,分别输入 1 和 10,如图 5-17 所示,单击"确定"按钮。

| 设置放映方式                | ? ×                    |  |  |  |  |  |  |
|-----------------------|------------------------|--|--|--|--|--|--|
| 放映类型                  | 放映幻灯片                  |  |  |  |  |  |  |
| (E) 演讲者放映(全屏幕)(E)     | ○ 全部(A)                |  |  |  |  |  |  |
| ○ 观众自行浏览(窗口)(B)       | ● 从(E): 1 💠 到(I): 10 🗧 |  |  |  |  |  |  |
| ○ 在展台浏览(全屏幕)(広)       | 目定义放踪( <u>C</u> )::    |  |  |  |  |  |  |
| 放映选项                  | *                      |  |  |  |  |  |  |
| 図 備环放映,按ESC 體终止(山)    | 推进幻灯片                  |  |  |  |  |  |  |
| □ 放映时不加旁白(N)          | ○ 手动(M)                |  |  |  |  |  |  |
| □ 放映时不加动画( <u>S</u> ) | ④ 如果出现计时,则使用它(U)       |  |  |  |  |  |  |
|                       | 多监视器                   |  |  |  |  |  |  |
|                       | 幻灯片放映监视器(Q):           |  |  |  |  |  |  |
| 激光笔颜色(图): 🔐 🔻         | 自动                     |  |  |  |  |  |  |
|                       | 分辨奉(工):                |  |  |  |  |  |  |
|                       | 便用当前分解率 *              |  |  |  |  |  |  |
|                       | 一便用演示者视图(Y)            |  |  |  |  |  |  |
|                       | 60x7= 8038             |  |  |  |  |  |  |

图 5-17 放映方式设置

171

#### 试题解答 5-2

#### 1. 题目要求

打开配套练习素材文件中"第5章\试题解答\试题解答 5-2. pptx"文件,按下列要求操作,并将结果存盘。

- (1) 将幻灯片的设计主题设置为"丝状"。
- (2) 给幻灯片插入日期(自动更新,格式为×年×月×日)。
- (3) 设置幻灯片的动画效果。针对第2张幻灯片,按顺序设置以下自定义动画效果。
- ① 将文本内容"CORBA 概述"的进入效果设置为"自顶部飞入"。
- ② 将文本内容"对象管理小组"的强调效果设置为"彩色脉冲"。
- ③ 将文本内容"OMA 对象模型"的退出效果设置为"淡化"。
- ④ 在页面中添加"前进"(后退或前一项)与"后退"(前进或下一项)的动作按钮。
- (4) 按下面要求设置幻灯片的切换效果。
- ① 设置所有幻灯片的切换效果为"自左侧推入"。
- ② 实现每隔 3 秒自动切换,也可以单击进行手动切换。

(5) 在最后一张幻灯片后,新增加一张幻灯片,设计出如下效果:单击,依次显示文字 A、B、C、D,效果分别为如图 5-18~图 5-21 所示。注意,字体、大小等由考生自定。

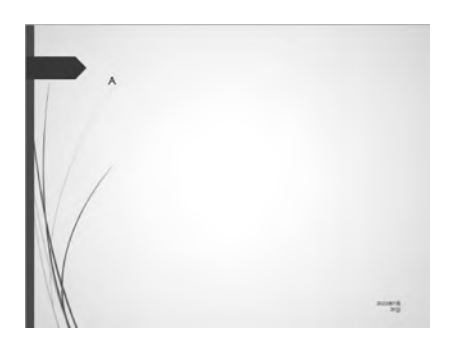

图 5-18 单击,显示 A

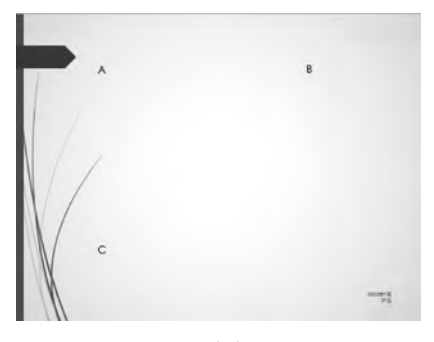

图 5-20 单击,显示 C

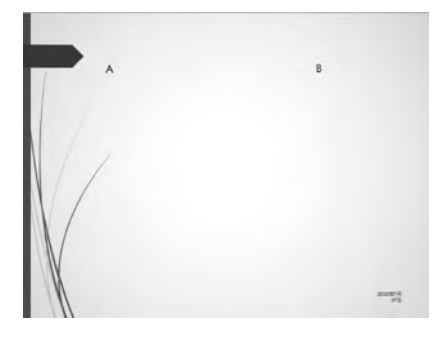

图 5-19 单击,显示 B

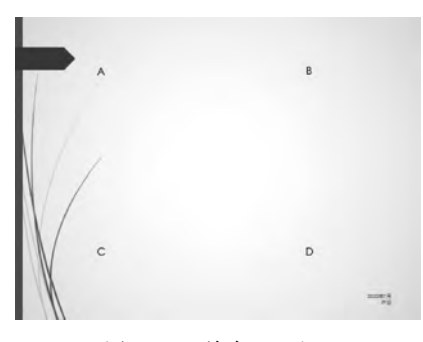

图 5-21 单击,显示 D

### 2. 操作步骤

172

(1) 设计主题操作步骤。

单击"设计"→"主题"功能组中主题样式窗口右侧下拉按钮 ,在打开的"主题效果选择器"中选择"丝状"选项,完成设置,如图 5-22 所示。

| 文件    | 开始       | 服入         | 校開    | ight        | 1/1100          | 动雨     | \$3XJ)†388 | 1260 | - diama | 視曲       | 帮助     | iSpring Suite 9 | Acrobat |
|-------|----------|------------|-------|-------------|-----------------|--------|------------|------|---------|----------|--------|-----------------|---------|
| 此調    | 示文稿      |            |       |             |                 |        |            |      |         |          |        |                 |         |
| 文     | 文        |            |       |             |                 |        |            |      |         |          |        |                 |         |
| Offi  | ce       |            |       |             |                 |        |            |      |         |          |        |                 |         |
| 文     | 文<br>    | 文文         | _     | 文文          | -               | 文文     | ζ          | CA   | 文       | 文<br>_   | X      | 文 文:            | 2       |
| 文     | 文        | 文文         | 山田    | 文 文<br>王所有3 |                 | 反<br>シ | · ] 3      | ŤŻ.  | 文       | 文<br>文   | X      | Ý 🗴             | 2       |
| 义     | <u>ک</u> | <b>文</b> 3 | 应用设置  | 于选定的        | 3灯片(S)<br>5麵(S) |        |            | ΧŶ.  | 文       | 文        | 文      | 文义              | k.      |
| 文     | 文        | Ż¢         | 将库    | 添加到也        | 过度访问:           | I,RE(A |            | ζχ   | 文       | <u>×</u> | 文<br>一 | 文<br>一          |         |
|       |          | lice.com   | MAG ( | 1.0         |                 |        |            |      |         |          |        |                 |         |
| 6     | 浏览主题(M   | )          |       |             |                 |        |            |      |         |          |        |                 |         |
| -<br> | 保存当前主题   | 頤(5)       |       |             |                 |        |            |      |         |          |        |                 |         |

图 5-22 幻灯片主题设计

(2) 插入日期操作步骤。

单击"插入"→"文本"功能组 mm (日期和时间)按钮。在打开的对话框中设置日期和时间格式,单击"全部应用"按钮,完成设置,如图 5-23 所示。

| 页眉和页脚                       | ? X                                                                                                    |
|-----------------------------|----------------------------------------------------------------------------------------------------|
| 幻灯片 备注和讲义                   |                                                                                                    |
| 幻灯片包含内容                     | 预览                                                                                                    |
| ☑ 日期和时间(D)                  |                                                                                                    |
| <ul> <li>自动更新(U)</li> </ul> | for the second second s |
| 2022年7月29日                  |                                                                                                    |
| 语言(国家/地区)(L): 日历类型(C):      |                                                                                                    |
| 中文(中国) 交历                   |                                                                                                    |
| ○ 固定(凶)                     |                                                                                                    |
| 2022/7/29                   |                                                                                                    |
| □ 幻灯片编号(N)                  |                                                                                                    |
| □ 贡脚(E)                     |                                                                                                    |
|                             |                                                                                                    |
|                             |                                                                                                    |
| 「「金融にとれます語う」                |                                                                                                    |
|                             |                                                                                                    |
| NT.                         | 用(A) 全部应用(Y) 取消                                                                                                    |

图 5-23 插入日期设置

(3) 动画效果设置操作步骤。

步骤 1:选中第 2 张幻灯片的内容区中的文本"CORBA 概述",单击"动画"→"高级动 画"功能组 (添加动画)按钮,在弹出的系统动画样式列表中,选择"进入"效果为"飞入"选 项,然后单击 个(效果选项)按钮,选择"自顶部"效果,完成设置,如图 5-24 所示。

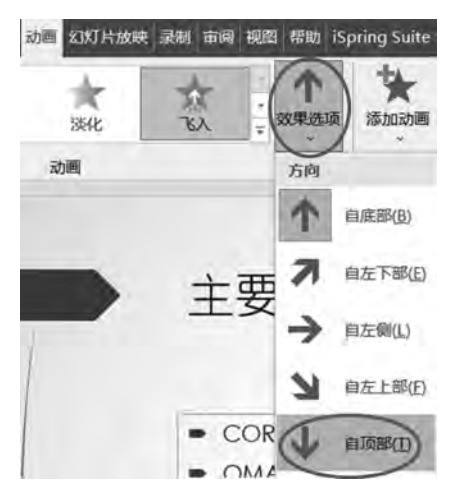

图 5-24 效果选项设置

步骤 2:选中内容区中的文本"对象管理小组"后,单击"动画"→"高级动画"功能组 ¥ (添加动画)按钮,在弹出的系统动画样式列表中,选择"强调"效果为"彩色脉冲"选项,完成 设置,如图 5-25 所示。

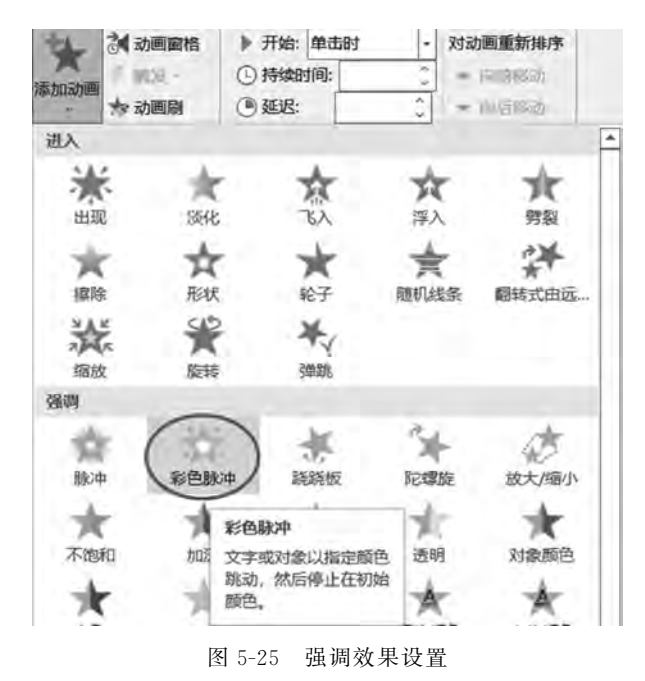

步骤 3:选中内容区中的文本"OMA 对象模型"后,单击"动画"→"高级动画"功能组 (添加动画)按钮,在弹出的系统动画样式列表中,选择"退出"效果为"淡化"选项,完成设

置,如图 5-26 所示。

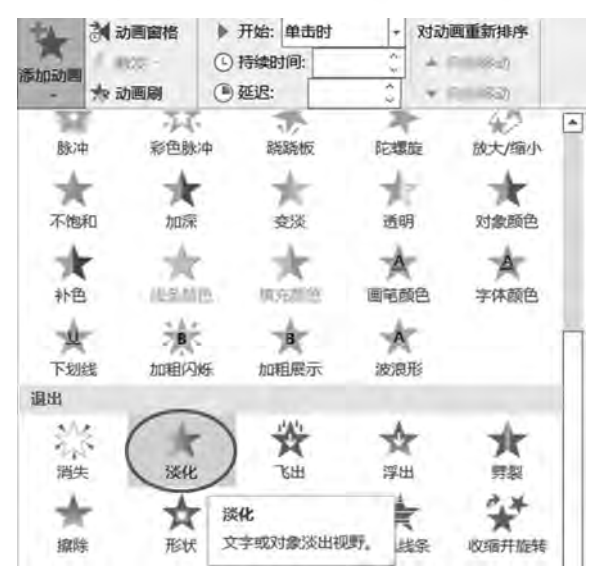

图 5-26 退出效果设置

步骤 4:单击"插入"→"插图"组"形状"→"动作按钮"→ (③ (动作按钮:后退或前一项) 按钮,在幻灯片底部拖动鼠标绘制一个矩形动作按钮后,打开"操作设置"对话框。设置"超 链接到"为"上一张幻灯片",如图 5-27 所示,单击"确定"按钮。同理,在幻灯片底部添加另 一个 下(动作按钮:前进或下一项)动作按钮,并超链接到"下一张幻灯片"。

|    | 操作设置             | 7 ×           |
|----|------------------|---------------|
| -  | 单击鼠标 鼠标悬停        |               |
|    | 单击鼠标时的动作         |               |
|    | ○ 无动作(N)         |               |
|    | 超链接到(日):         |               |
|    | 上一张幻灯片           | N I           |
|    | ○ 运行程序(B):       |               |
| 1  |                  | 300018)-      |
| 1  | 运行宏( <u>M</u> ): |               |
| /  |                  | ×             |
| /  | 刘家动作(A):         | 100           |
|    |                  |               |
|    | □ 播放声音(P):       |               |
| ¢, | [元声音]            | 16            |
| J  | 一 皇击时突出显示(C)     |               |
| 60 |                  | <b>确</b> 定 取消 |

图 5-27 动作按钮操作设置

(4) 设置幻灯片的切换效果操作步骤。

步骤 1: 单击"切换"→"切换到此幻灯片"功能组"推入"按钮,再单击 🔬 (效果选项)下

拉按钮,在弹出的效果选项列表中选择"自顶部"选项。在"计时"功能组中,单击"应用到全部"按钮,完成切换效果设置。

步骤 2:在"换片方式"栏中,勾选"单击鼠标时"和"设置自动换片时间"复选框,并在"设置自动换片时间"右侧的微调文本框中输入"00:03.00",如图 5-28 所示,再单击"应用到全部"按钮 🗔,完成换片方式设置。

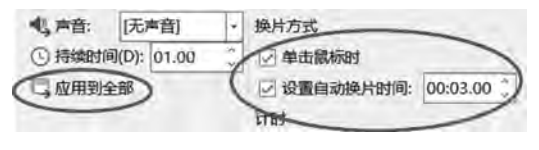

图 5-28 换片效果设置

(5) 自定义动画效果设置步骤。

步骤 1:选择第 5 张幻灯片,单击"开始"→"幻灯片"功能组 (新建幻灯片)按钮,选择 "空白"版式,如图 5-29 所示,即可插入一张新的空白幻灯片。

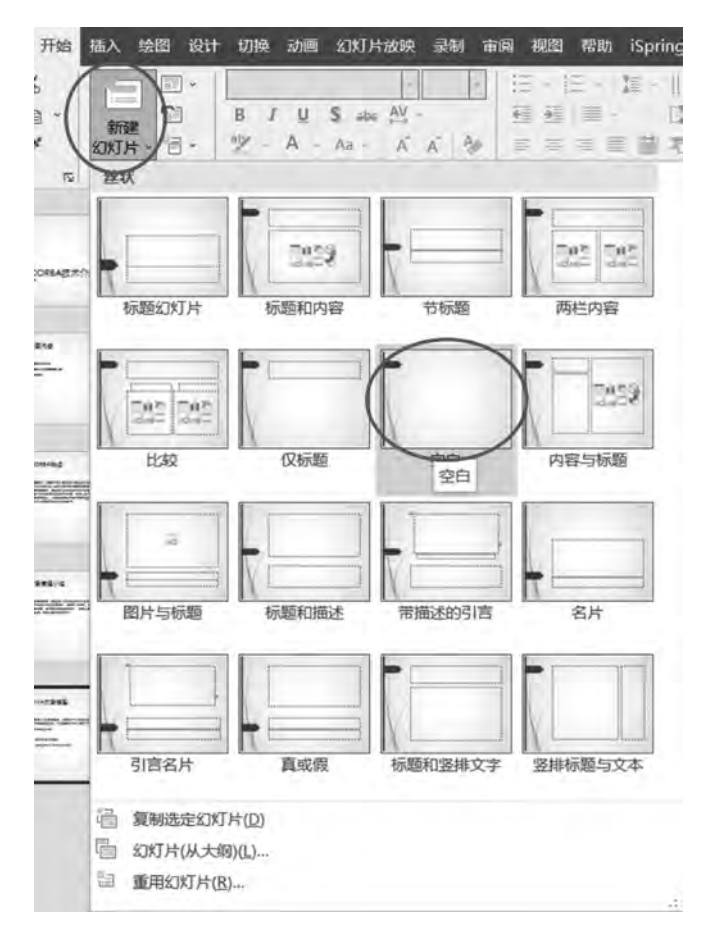

#### 图 5-29 插入空白幻灯片

步骤 2:单击"插入"→"文本"功能组 [1](文本框)下拉按钮,选择"绘制横排文本框"选项,如图 5-30 所示,输入"A"。重复该步骤,插入 3 个文本框。然后在这 3 个文本框中分别

输入"B""C""D",文字颜色、字体、大小自行设定,效果如图 5-21 所示。

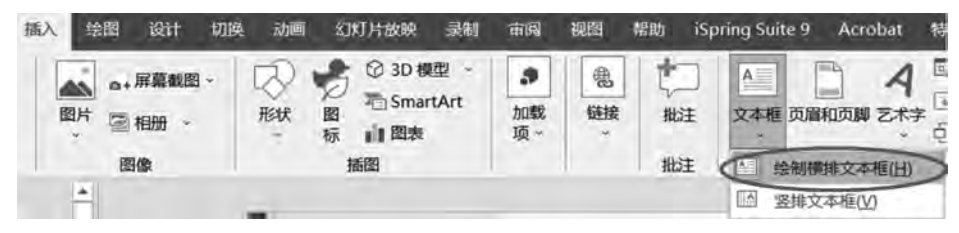

图 5-30 插入文本框

步骤 3: 先选中"A"所在的文本框,选择"动画"→"动画"功能组"出现"动画效果; 在 "计时"功能组中,设置"开始"为"单击时",如图 5-31 所示。重复该步骤,完成"B""C""D"的 动画设置(注意,在新幻灯片中,需将图 5-28 中所设置的"切换"→"计时"功能组"设置自动 换片时间"复选框取消勾选)。

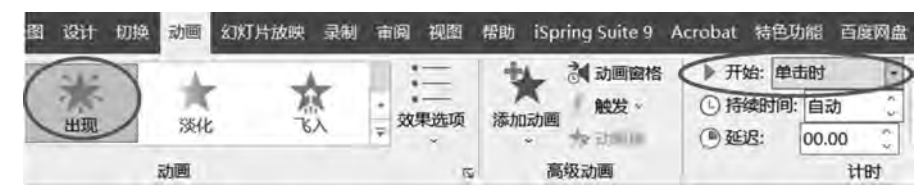

图 5-31 动画效果设置

## 试题解答 5-3

#### 1. 题目要求

176

打开配套练习素材文件中"第5章\试题解答\试题解答 5-3. pptx"文件,按下列要求操作,并将结果存盘。

(1)将幻灯片的设计主题设置为"丝状"。

(2) 给幻灯片插入日期(自动更新,格式为×年×月×日)。

(3) 设置幻灯片的动画效果。针对第2张幻灯片,按顺序设置以下自定义动画效果。

① 将文本内容"RPC 背景"的进入效果设置为"自顶部飞入"。

② 将文本内容"RPC 概念"的强调效果设置为"彩色脉冲"。

③将文本内容"RPC数据表示"的退出效果设置为"淡化"。

④ 在页面中添加"前进"(后退或前一项)与"后退"(前进或下一项)动作按钮。

(4) 按下面要求设置幻灯片的切换效果。

① 设置所有幻灯片的切换效果为"自左侧推入"。

② 实现每隔 3 秒自动切换,也可以单击进行手动切换。

(5)在最后一张幻灯片后,新增加一张幻灯片,设计出如下效果:单击,文字从底部垂 直向上显示,其余保持默认设置。效果分别如图 5-32~图 5-35 所示。注意,字体、大小等, 由考生自定。

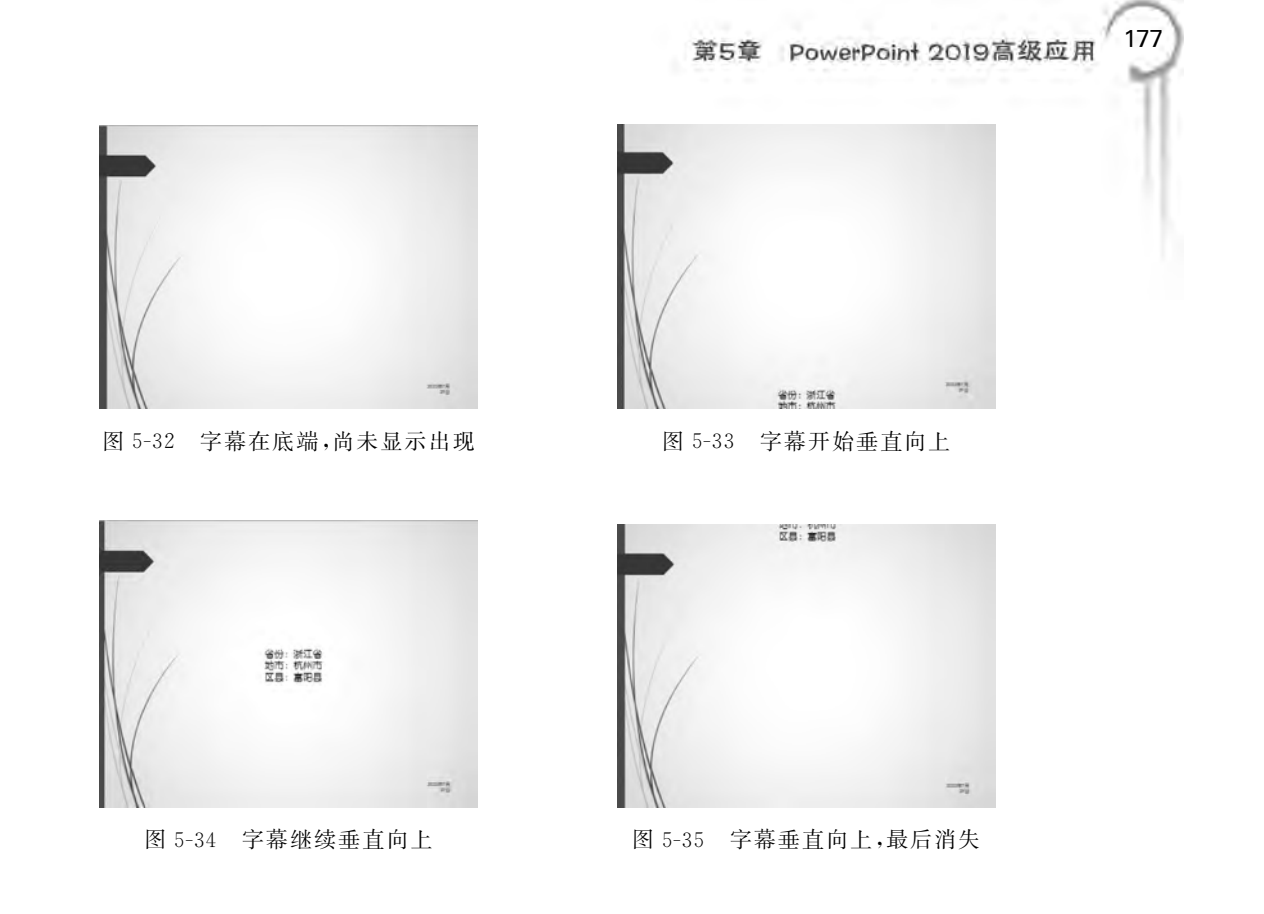

#### 2. 操作步骤

(1) 设计主题操作步骤。

单击"设计"→"主题"功能组主题样式窗口右侧下拉按钮 ,在打开的"主题效果选择器"中选择"丝状"选项,完成设置,如图 5-36 所示。

| 文件   | 开始     | 插入         | 绘图   | 设计   | 切换     | 动画           | 幻灯片放映           | 录制            | 审问 | 视图 | 帮助       | iSpring Suite |
|------|--------|------------|------|------|--------|--------------|-----------------|---------------|----|----|----------|---------------|
| 此演   | 际文幅    |            |      |      |        |              |                 |               |    |    |          | 1             |
| 文    | 文      | 1          |      |      |        |              |                 |               |    |    |          |               |
| -    | -      |            |      |      |        |              |                 |               |    |    |          |               |
| Offi | ice    |            |      |      |        |              |                 |               |    |    |          |               |
| 文    | 文<br>、 | 文文         |      | źź   | -      | 文文           | ζ               |               | 文  | X  | 文        | 文             |
| 文    | ż)     | 文文         | ξ    | (Q)  |        | 文了           |                 | Ż             | X  | 文  | X        | 文<br>·        |
| 文    | X      |            |      | 文    | 回<br>段 | 用于选定<br>置为默认 | 幻灯片(S)<br>主题(S) |               | X  | X. | <u>ک</u> | 文<br>】        |
| 文    | 文<br>· | 文文         |      | X.   | 將      | 奉添加到         | 快速访问工具          | ≝( <u>A</u> ) | Ý  | ф, | 文        | 文<br>******   |
|      | 尼奈来自 0 | Hice.con   | n的内容 | 更新企业 |        |              |                 |               |    |    |          |               |
| ¢,   | 河克主题(1 | <u>4</u> ) |      |      |        |              |                 |               |    |    |          |               |
| -    | 保存当前主  | 题(S)       |      |      |        |              |                 |               |    |    |          |               |

图 5-36 幻灯片主题设计

(2) 插入日期操作步骤。

178

单击"插入"→"文本"功能组 (日期和时间)按钮,设置日期格式,单击"全部应用"按钮,完成设置,如图 5-37 所示。

| 页眉和页脚                 |       |         | ? X |
|-----------------------|-------|---------|-----|
| 幻灯片 备注和讲义             |       |         |     |
| 約灯片包含内容<br>✓ 日期和时间(Q) |       | 预览      |     |
| ● 自动更新(U)             |       | 1       |     |
| 1022年7月29日            |       | 0.0     |     |
| 语言(国家/地区)(L): 且历兴型(C  | 12    |         |     |
| 中文(中国) 公历             |       | 10      |     |
| 〇 固定(2)               |       |         |     |
| 2022/7/29             |       |         |     |
| □ 幻灯片编号(N)            |       |         |     |
| □ 页脚(E)               |       |         |     |
|                       |       |         |     |
|                       |       | -       |     |
|                       |       |         |     |
|                       |       |         |     |
|                       | 应用(A) | 全部应用(Y) | 取消  |

图 5-37 插入日期操作

(3) 动画效果设置操作步骤。

步骤 1:选择第 2 张幻灯片的内容区中的文本"RPC 背景",单击"动画"→"高级动画" 功能组 (添加动画)按钮,在弹出的系统动画样式列表中选择"进入"效果为"飞入"选项, 然后单击 (效果选项)按钮,选择"自顶部"效果,完成设置,如图 5-38 所示。

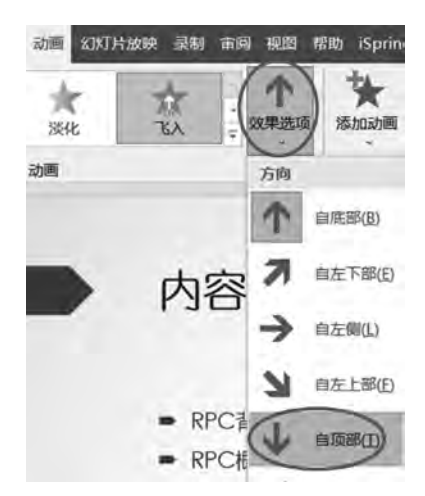

图 5-38 动画效果设置

步骤 2:选中内容区中的文本"RPC 概念"后,单击"动画"→"高级动画"功能组 ¥ (添加动画)按钮,在弹出的系统动画样式列表中选择"强调"效果为"彩色脉冲"选项,完成设置,如图 5-39 所示。

#### 第5章 PowerPoint 2019高级应用

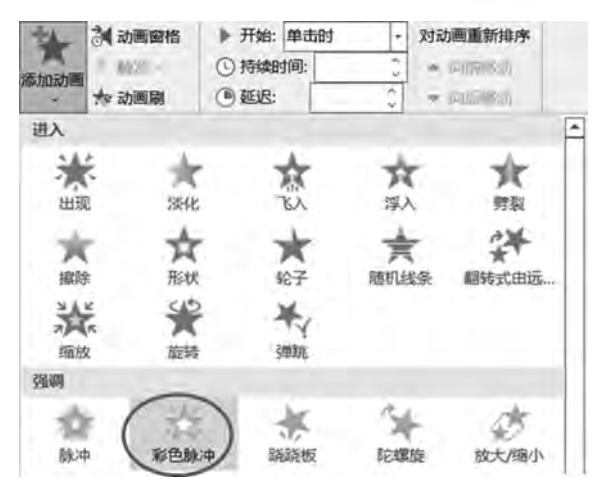

图 5-39 强调效果设置

步骤 3:选中内容区中的文本"RPC 数据表示"后,单击"动画"→"高级动画"功能组 ¥ (添加动画)按钮,在弹出的系统动画样式列表中选择"退出"效果为"淡化"选项,完成设置, 如图 5-40 所示。

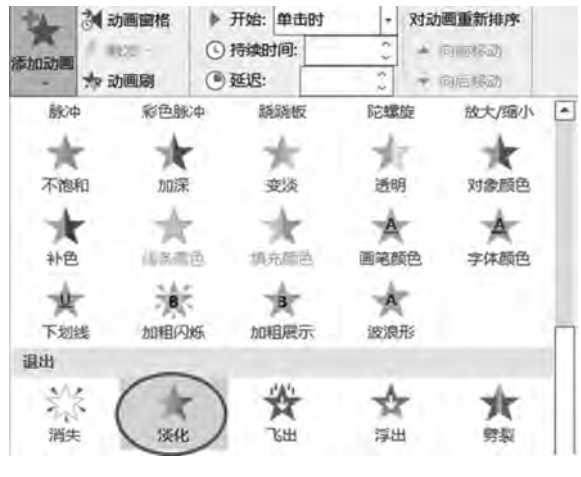

图 5-40 退出效果设置

步骤 4:单击"插入"→"插图"功能组"形状"→"动作按钮"→ <a>[d] (动作按钮:后退或前 一项)按钮,在幻灯片底部拖动鼠标绘制一个矩形动作按钮后,打开"操作设置"对话框,设置 "超链接到"为"上一张幻灯片",如图 5-41 所示,单击"确定"按钮。同样,在幻灯片底部添加 另一个 <a>[c] (动作按钮:前进或下一项)动作按钮,并超链接到"下一张幻灯片"。</a>

(4) 设置幻灯片的切换效果操作步骤。

步骤 1:单击"切换"→"切换到此幻灯片"功能组"推入"按钮,再单击 (效果选项)下 拉按钮,在弹出的效果选项列表中选择"自顶部"选项,在"计时"功能组中,单击"应用到全 部"按钮,完成切换效果设置。

步骤 2: 在"换片方式"栏中,勾选"单击鼠标时"和"设置自动换片时间"复选框,并在"设置自动换片时间"右侧的微调文本框中输入"00:03.00",如图 5-42 所示。再单击"应用到全

| 操作设置              | ? X   |
|-------------------|-------|
| 单击鼠标 鼠标悬停         |       |
| 单击鼠标时的动作          |       |
| ○ 无动作(N)          |       |
| 超链接到(出):          |       |
| 上一张幻灯片            | 2     |
| ○运行程序(图):         |       |
|                   | 词变(图) |
| 」运行宏( <u>M</u> ): |       |
|                   | 8     |
| 对象动作( <u>A</u> ): |       |
|                   | *     |
| □ 播放声音(₽):        |       |
| [无声音]             | 8     |
| 单击时突出显示(1)        |       |
|                   | 确定取消  |

图 5-41 动作按钮操作设置

部"按钮,完成换片方式设置。

180

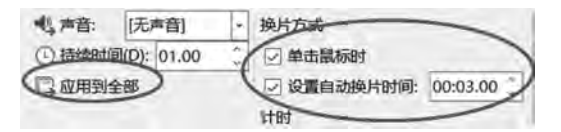

图 5-42 换片效果设置

(5)综合动画效果设置步骤。

步骤 1:选择第5张幻灯片,单击"开始"→"幻灯片"功能组 (新建幻灯片)下拉按钮,选择"空白"版式,如图 5-43 所示,即可插入一张新的空白幻灯片。

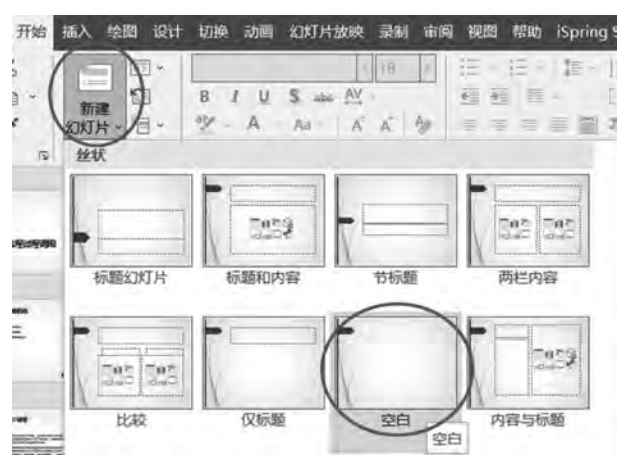

图 5-43 插入空白幻灯片

#### 第5章 PowerPoint 2019高级应用

181

步骤 2:单击"插入"→"文本"功能组 [1](文本框)下拉按钮,选择"绘制横排文本框"选项,在文本框内输入图 5-34 中的文字,文字颜色、字体、大小自行设定,如图 5-44 所示(注意,在新幻灯片中,需将图 5-42 中所设置的"切换"→"计时"功能组"设置自动换片时间"复选框取消勾选)。

步骤 3:选中文本框,单击"动画"→"动画"功能组右侧下拉按钮 ,选择"动作路径"为 "直线"选项,如图 5-45 所示,然后单击"【"(效果选项)下拉箭头,在弹出的列表中选择"上" 选项,如图 5-46 所示。将文本框移出到幻灯片的下方,再将红色的向上箭头拖动移出到幻 灯片的上方,如图 5-47 所示(注意,为方便操作,可使用窗口底部状态栏中的缩放控件减小 文档的显示比例)。

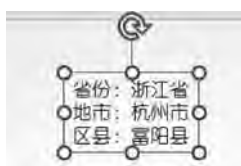

图 5-44 横排文本框

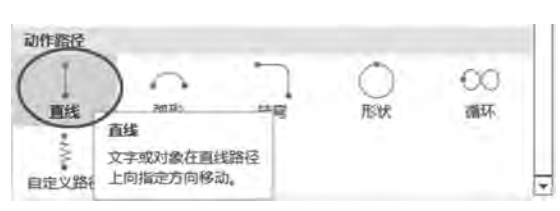

图 5-45 动作路径设置

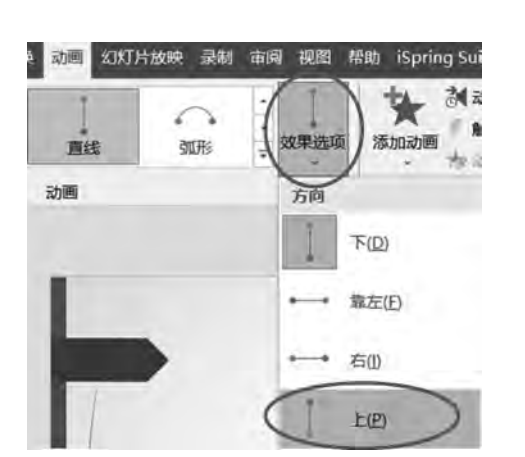

图 5-46 动画效果设置

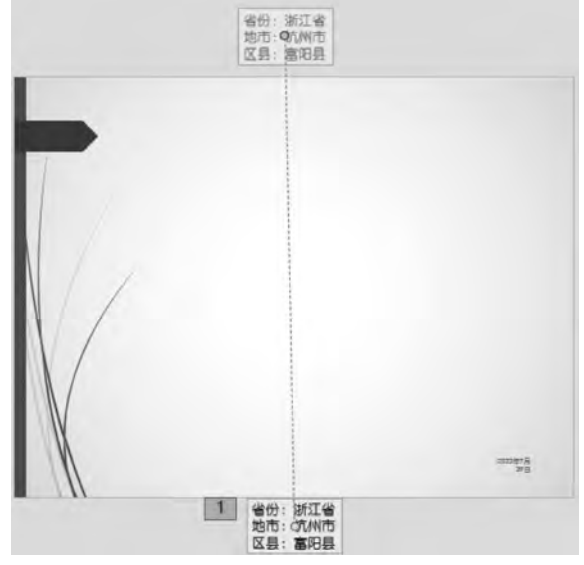

图 5-47 综合动画效果设置

## 试题解答 5-4

#### 1. 题目要求

打开配套练习素材文件中"第5章\试题解答\试题解答 5-4. pptx"文件,按下列要求操作,并将结果存盘。

(1) 将幻灯片的设计主题设置为"丝状"。

(2) 给幻灯片插入日期(自动更新,格式为×年×月×日)。

(3)设置幻灯片的动画效果。针对第2张幻灯片,按顺序设置以下自定义动画效果。

① 将文本内容"面向主题原则"的进入效果设置为"自顶部飞入"。

② 将文本内容"数据驱动原则"的强调效果设置为"彩色脉冲"。

③ 将文本内容"原型法设计原则"的退出效果设置为"淡化"。

④ 在页面中添加"前进"(后退或前一项)与"后退"(前进或下一项)动作按钮。

(4) 按下面要求设置幻灯片的切换效果。

182

① 设置所有幻灯片的切换效果为"自左侧推入"。

② 实现每隔 3 秒自动切换,也可以单击进行手动切换。

(5) 在最后一张幻灯片后,新增加一张幻灯片,设计出如下效果:单击,矩形不断放大, 放大到原来尺寸的3倍,重复显示3次,其他设置保持默认。效果分别如图 5-48~图 5-50 所示。注意,矩形初始大小由考生自定。

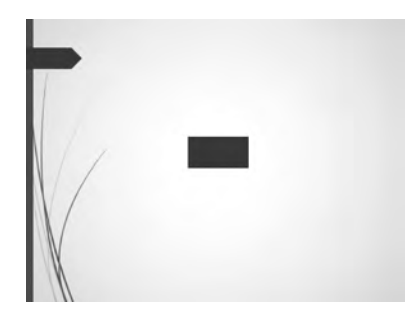

图 5-48 原始状态

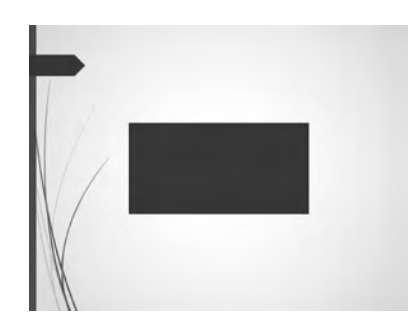

图 5-49 放大到原尺寸的 3 倍

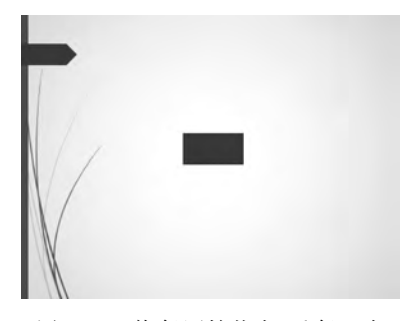

图 5-50 恢复原始状态,重复 3 次

#### 2. 操作步骤

(1)~(4)可参照"试题解答 5-3"的操作步骤。

(5)综合动画效果设置步骤。

步骤 1:选择第5张幻灯片,单击"开始"→"幻灯片"功能组 (新建幻灯片)下拉按钮, 在弹出的列表中选择"空白"版式,如图 5-51 所示,即可插入一张新的空白幻灯片(注意,在 新幻灯片中,需将"切换"→"计时"功能组"设置自动换片时间"复选框取消勾选)。

步骤 2:单击"插入"→"插图"功能组 ② (形状)下拉按钮,在弹出的列表中选择"矩形" 选项,如图 5-52 所示。出现"+"符号,在幻灯片中绘制图 5-48 所示的矩形,初始大小自定。

## 第5章 PowerPoint 2019高级应用 183

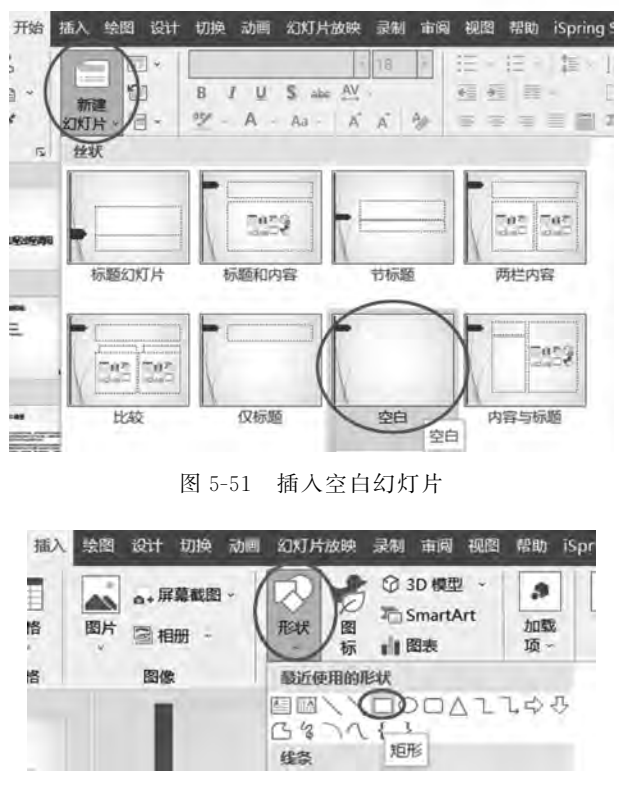

图 5-52 插入矩形形状

步骤 3:选中矩形图形,单击"动画"→"动画"功能组右侧下拉按钮,选择"强调"→ "放大/缩小"动画效果,如图 5-53 所示。单击"高级动画"功能组"动画窗格"按钮,打开"动 画窗格"窗口,如图 5-54 所示。右击设置好的动画,在弹出的快捷菜单中选择"效果选项"选 项,打开"放大/缩小"对话框。在"效果"选项卡中设置"尺寸"为"300%"(注意,要按 Enter 键确认该尺寸),如图 5-55 所示。在"计时"选项卡中,设置"重复"项为"3",如图 5-56 所示。

| 开始 插入 给银       | 图 设计 切换 云 | 加固 幻灯片放         | 映 录制 审阅    | 视图 帮助                                   | iSpring      |
|----------------|-----------|-----------------|------------|-----------------------------------------|--------------|
| 无              |           |                 |            |                                         | *            |
| *              |           |                 |            |                                         |              |
| 无<br>进入        |           |                 |            |                                         |              |
| 洲              | *         | *               | ★<br>()    | *                                       |              |
| ★              | ★<br>ESte | *               | 大          |                                         | <del>.</del> |
| NAC.           | *         | × vites         | HE P EALIN | and south                               | 2            |
| 强调             | URC+2     | .54040          |            |                                         |              |
| <b>会</b><br>脉冲 | が<br>彩色脉冲 | <b>禁</b><br>跳跳板 | 、大         | (金)()()()()()()()()()()()()()()()()()() |              |

图 5-53 强调动画设置

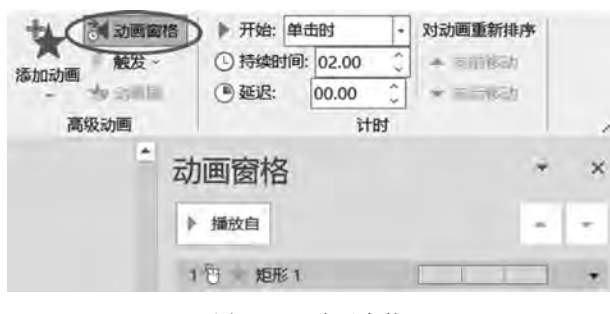

图 5-54 动画窗格

| 放大/高小                                                                                                    |                                              | 7 × | 放大/缩小                                                                                                    | ? × |
|----------------------------------------------------------------------------------------------------|----------------------------------------------|-----|----------------------------------------------------------------------------------------------------|-----|
| 效果) 计时 文本                                                                                                    | 动画                                           |     | 效果 计时 文本动画                                                                                                    |     |
| 设置<br>尺寸(乙):<br>平滑开始( <u>M</u> ):<br>平滑结束( <u>M</u> ):<br>弹跳结束( <u>B</u> ):<br>□ 自动翻转( <u>U</u> )<br>增强<br>声音( <u>S</u> ):<br>动画播放后( <u>A</u> ):<br>动画播放后( <u>A</u> ): | 150%<br>一一一一一一一一一一一一一一一一一一一一一一一一一一一一一一一一一一一一 |     | 开始(S): ● 単击时 ● 延迟(D): 0 ● 秒 期间(M): 中速(2 秒) ● 重复(B): 万方) ● 重复(B): 万方) ● 重复(C): 万方) ● 重复(C): 75 2 6次第0 7 5 10 面到下一次单击 面到公灯片未尾 |     |
|                                                                                                    | 确定                                           | 取消  | 确定                                                                                                    | 取消  |

图 5-55 效果选项设置"尺寸"

## 试题解答 5-5

#### 1. 题目要求

打开配套练习素材文件中"第5章\试题解答\试题解答 5-5.pptx"文件,按下列要求操作,并将结果存盘。

- (1) 将幻灯片的设计主题设置为"丝状"。
- (2) 给幻灯片插入日期(自动更新,格式为×年×月×日)。
- (3) 设置幻灯片的动画效果。针对第2张幻灯片,按顺序设置以下自定义动画效果。
- ① 将文本内容"关联规则"的进入效果设置为"自顶部飞入"。
- ② 将文本内容"分类与预测"的强调效果设置为"彩色脉冲"。

图 5-56 效果选项设置"重复"

185

③ 将文本内容"聚类"的退出效果设置为"淡化"。

④ 在页面中添加"前进"(后退或前一项)与"后退"(前进或下一项)动作按钮。

(4) 按下面要求设置幻灯片的切换效果。

① 设置所有幻灯片的切换效果为"自左侧推入"。

② 实现每隔 3 秒自动切换,也可以单击进行手动切换。

(5) 在最后一张幻灯片后,新增加一张幻灯片,设计出如下效果:选择"我国的首都", 若选择正确,则在选项边显示文字"正确",否则显示文字"错误"。效果分别如图 5-57~ 图 5-61 所示。注意,字体、大小等由考生自定。

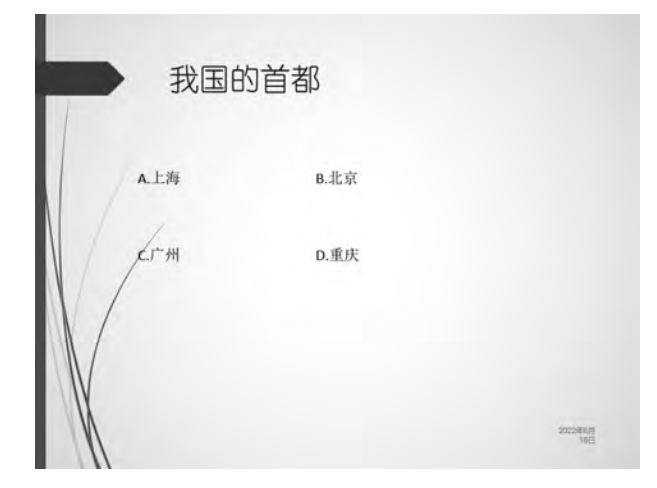

图 5-57 选择界面

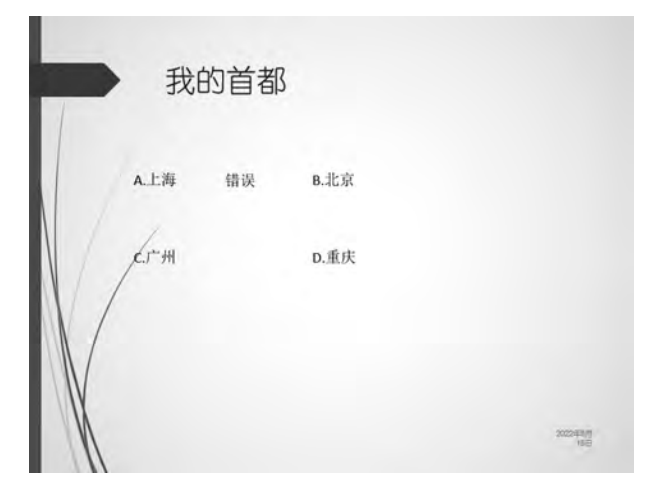

图 5-58 选择 A,旁边显示"错误"

#### 2. 操作步骤

(1)~(4)可参照"试题解答 5-3"的操作步骤。

(5)综合动画效果设置步骤。

步骤1:选择第5张幻灯片,单击"开始"→"幻灯片"功能组 [三(新建幻灯片)下拉按钮,

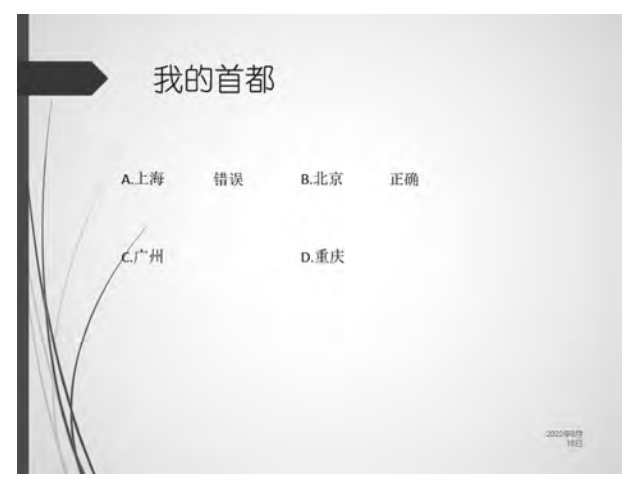

图 5-59 选择 B,旁边显示"正确"

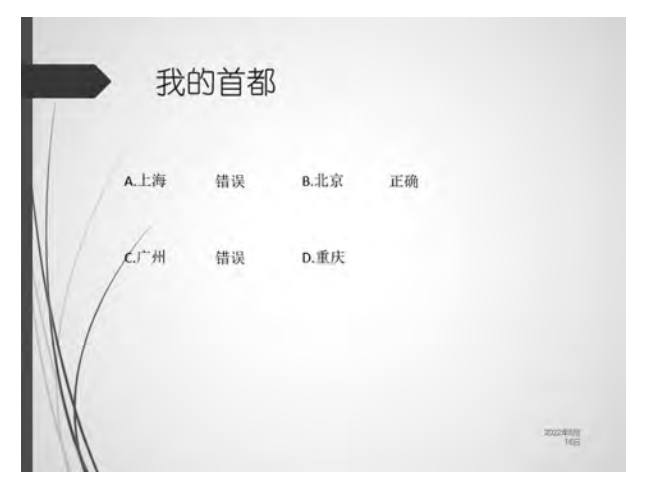

图 5-60 选择 C,旁边显示"错误"

|   | 我白  | 的首都 |      |    |                  |
|---|-----|-----|------|----|------------------|
|   | 上海  | 错误  | B.北京 | 正确 |                  |
| K | г-ж | 错误  | D.重庆 | 错误 |                  |
|   |     |     |      |    | 2022#691<br>1855 |

图 5-61 选择 D,旁边显示"错误"

在弹出的列表中选择"空白"版式,即可插入一张新的空白幻灯片(注意,在新幻灯片中,需将 "切换"→"计时"功能组"设置自动换片时间"复选框取消勾选)。

步骤 2: 在"标题"区中输入"我的首都",单击"插入"→"文本"功能组"文本框"下拉按钮,在弹出的列表中选择"横排文本框"选项(需要插入 8 格文本框),然后在"文本框"中分别输入"A.上海""B.北京""C.广州""D.重庆""错误""正确""错误""错误",文字颜色、字体、大小自行设定,效果如图 5-62 所示。

步骤 3:选择"A.上海"文本旁边的"错误"文本框,单击"动画"→"动画"功能组"出现" 动画效果。在"计时"功能组中,设置"开始"为"单击时";然后再单击"高级动画"功能组"动 画窗格"按钮,幻灯片右侧显示"动画窗格"窗口,再次单击"高级动画"功能组"触发"按钮,在 弹出的列表中选择"通过单击"→"文本框 2"(此为"A.上海"所在文本框)选项,如图 5-63 所 示。重复上述步骤完成其余动画设置,"动画窗格"中的效果如图 5-64 所示(注意,选择触发 文本框,按要求一一对应,才能出现题目要求的效果)。

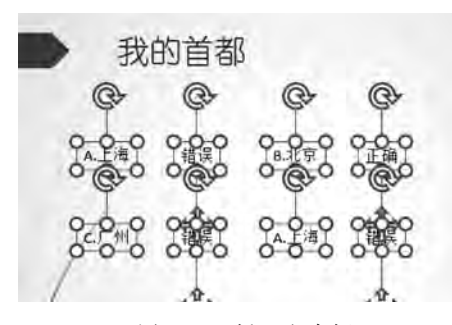

图 5-62 插入文本框

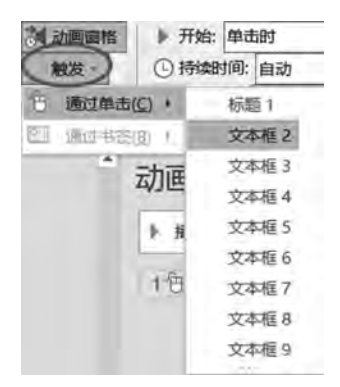

图 5-63 触发效果

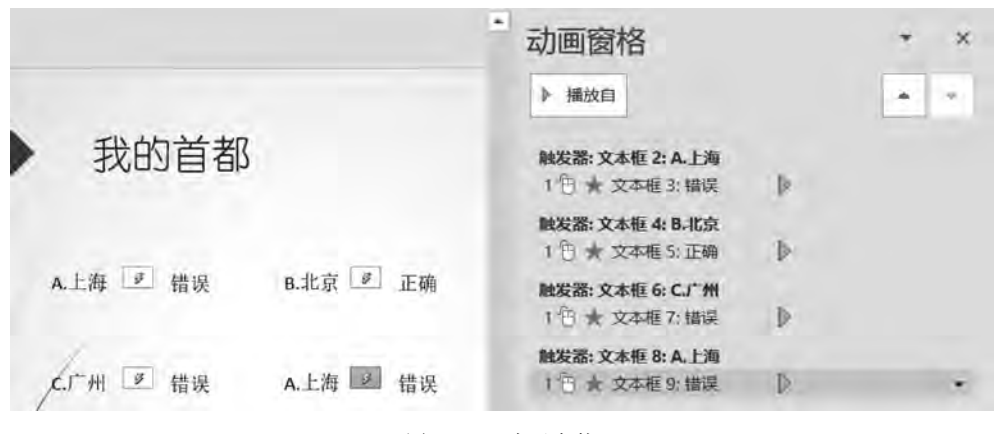

图 5-64 动画窗格

## 试题解答 5-6

#### 1. 题目要求

打开配套练习素材文件中"第5章\试题解答\试题解答 5-6. pptx"文件,按下列要求操

作,并将结果存盘。

188

(1) 将幻灯片的设计主题设置为"丝状"。

(2) 给幻灯片插入日期(自动更新,格式为×年×月×日)。

(3) 设置幻灯片的动画效果。针对第2张幻灯片,按顺序设置以下自定义动画效果。

① 将文本内容"5S 基本概念"的进入效果设置为"自顶部飞入"。

② 将文本内容"5S之间的关系"的强调效果设置为"彩色脉冲"。

③ 将文本内容"5S 执行技巧"的退出效果设置为"淡化"。

④ 在页面中添加"前进"(后退或前一项)与"后退"(前进或下一项)动作按钮。

(4) 按下面要求设置幻灯片的切换效果。

① 设置所有幻灯片的切换效果为"自左侧推入"。

② 实现每隔 3 秒自动切换,也可以单击进行手动切换。

(5)在最后一张幻灯片后,新增加一张幻灯片,设计出如下效果:圆形四周的箭头向各 自方向同步扩散,放大尺寸为原来的1.5倍,重复3次。效果分别如图5-65和图5-66所示。 注意,圆形无变化,圆形、箭头的初始大小由考生自定。

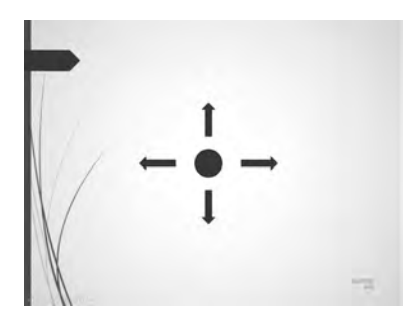

图 5-65 初始界面

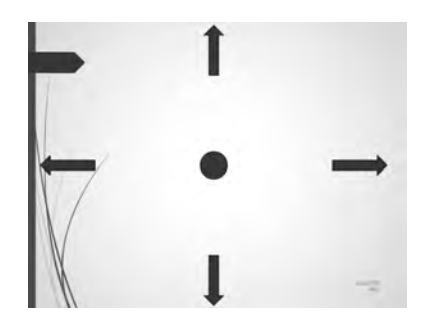

图 5-66 单击后,四周箭头同步扩散、放大,重复 3 次

#### 2. 操作步骤

(1)~(4)可参照"试题解答 5-3"的操作步骤。

(5)综合动画效果设置步骤。

步骤1:选择第5张幻灯片,单击"开始"→"幻灯片"功能组 (新建幻灯片)下拉按钮, 在弹出的列表中选择"空白"版式,即可插入一张新的空白幻灯片。(注意,在新幻灯片中,需 将"切换"→"计时"功能组"设置自动换片时间"复选框取消勾选)。

步骤 2:单击"插入"→"插图"功能组 ② (形状)下拉按钮,在弹出的列表中选择"椭圆" 选项,出现"+"符号,在幻灯片中绘制图 5-66 所示的圆形,同理,在幻灯片中绘制出图 5-66 所示的 4 个箭头,初始大小自行设定,如图 5-67 和图 5-68 所示。

步骤 3:同时选中 4 个箭头,单击"动画"→"动画"功能组右侧下拉按钮,选择"强调"中的 (放大/缩小)动画效果。再单击"高级动画"功能组 (动画窗格)按钮,打开"动画 窗格"窗口。右击设置好的动画,在弹出的快捷菜单中选择"效果选项"选项,打开"放大/缩 小"对话框。在"效果"选项卡中设置"尺寸"为"150%"(默认),在"计时"选项卡中,设置"重 复"项为"3"(注意,同时选中 4 个箭头后再设置效果)。

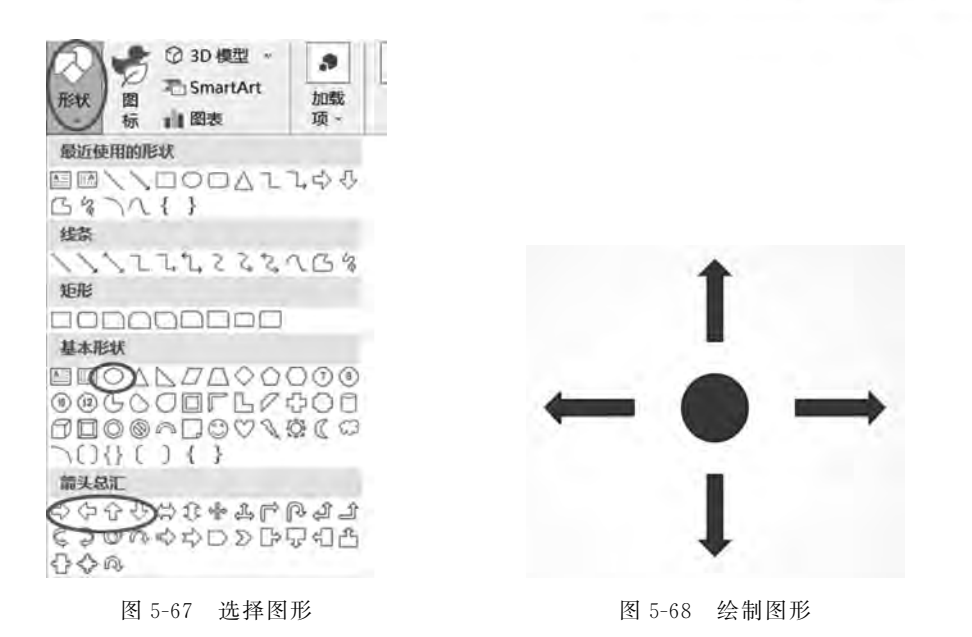

步骤 4:选中幻灯片中的向上箭头,单击"动画"→"添加动画"下拉按钮,选择"其他动作 路径"选项,在打开的对话框中选择"直线和曲线"→"向上"选项,单击"确定"按钮完成设置, 如图 5-69 所示,将路径上红色箭头调整到合适位置。使用同样方法设置其他箭头:向左箭 头效果为"向左",向下箭头效果为在"向下",向右箭头效果为"向右"。

步骤 5: 在"动画窗格"窗口中,右击设置好的 4 个箭头动画,将其设置为"从上一项开始",在"计时"选项卡中,设置"重复"项为"3",如图 5-70 所示。

| 添加动作路径    |             | ?      | ×    |
|-----------|-------------|--------|------|
| 0 六边形     | 12 六角星      | -      | ~    |
| ◎ 平行四边形   | ◇ 四角星       |        |      |
| □ 梯形      | ○ 五边形       |        |      |
| ☆ 五角星     | ⑦心形         |        | - 10 |
| ① 新月形     | 〇 圆形扩展      | 5      |      |
| 口正方形      | △ 直角三角      | 形      |      |
| 直线和曲线     |             |        |      |
| ~ S形曲线1   | いる形曲线       | 2      |      |
| 山 波浪形     | <b>眉 弹簧</b> |        |      |
| / 对角线向右上  | \ 对角线向      | 后下     |      |
| 冒 漏斗      | ④ 螺旋向右      | 1      |      |
| @ 螺旋向左    | A.T. 夏顺波    |        |      |
| MI 写言曲曲 ( | 一向上         | 2      | 1.7  |
| へ向上弧线     | 」同正转        |        | - II |
| 向下        | し向下脳        |        |      |
| ) 向下阶梯    | 门向下转        |        |      |
| - 向右      | Th 向右弹剧     | Ł      |      |
| ) 向右弧线    | 「同石上報       | Li V   |      |
| (2) 向右弯曲  | L. 向右下载     | - Life | ~    |
| ☑ 预览效果(P) | 确定          |        | 取消   |

图 5-69 添加动作路径

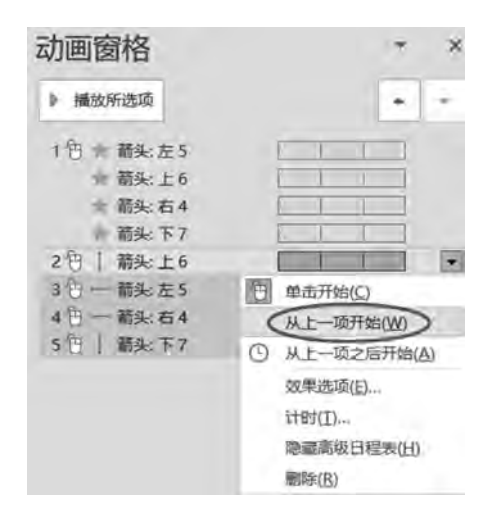

图 5-70 设置"从上一项开始"

## 5.2 典型试题实践

### 试题实践 5-1

#### 1. 题目要求

打开配套练习素材文件中"第5章\试题实践\试题实践5-1.pptx"文件,按下列要求操作,并将结果存盘。

(1)使用主题。将第一张幻灯片的设计主题设为"平面",其余幻灯片的设计主题设为"丝状"。

(2) 按照以下要求设置并应用幻灯片的母版。

① 对于首页所应用的标题母版,将其中的标题样式设为"黑体,54 号字"。

② 对于其他页面所应用的一般幻灯片母版,在日期区中插入格式为"×年×月×日星期×"的日期并自动更新显示,插入幻灯片编号(即页码)。

(3) 设置幻灯片的动画效果。

① 将首页标题文本的动画方案设置为系统自带的"向内溶解"效果。

② 针对第2张幻灯片,按以下顺序(即播放时按照 a→h 的顺序播放)设置自定义动画 效果。

a. 将标题内容"目录"的进入效果设置为"棋盘"。

b. 将文本内容"两种供应链模式"的进入效果设置为"字幕式",并且在标题内容出现1 秒后自动开始,而不需要单击。

c. 将文本内容"用户需求的变化"的进入效果设置为"弹跳"。

d. 将文本内容"新供应模式发展的动力"的进入效果设置为"菱形"。

e. 将文本内容"新供应模式发展的阻碍"的强调效果设置为"波浪形"。

f. 将文本内容"企业的新兴职能"的动作路径设置为"向右"。

g. 将文本内容"两种供应链模式"的退出效果设置为"层叠"。

h. 在页面中添加"前进"与"后退"动作按钮,当单击按钮时分别跳到当前页面的下一页 与上一页,并设置这两个动作按钮的进入效果为同时"飞入"。

(4) 按下面要求设置幻灯片的切换效果。

① 设置所有幻灯片之间的切换效果为"垂直百叶窗"。

② 实现每隔 5 秒自动切换,也可以单击进行手动切换。

(5) 按下面要求设置幻灯片的放映效果。

① 隐藏第5张幻灯片,使得播放时直接跳过隐藏页。

②选择前6张幻灯片进行循环放映。

#### 2. 操作提示

本题操作步骤参考"试题解答 5-1"的操作步骤。

191

#### 试题实践 5-2

#### 1. 题目要求

打开配套练习素材文件中"第5章\试题实践\试题实践5-2.pptx"文件,按下列要求操作,并将结果存盘。

(1) 将幻灯片的设计主题设置为"丝状"。

(2) 给幻灯片插入日期(自动更新,格式为×年×月×日)。

(3)设置幻灯片的动画效果。针对第2张幻灯片,要求按以下顺序设置自定义动画效果。

① 将文本内容"条件开放"的进入效果设置为"自顶部飞入"。

② 将文本内容"结论开放"的强调效果设置为"彩色脉冲"。

③ 将文本内容"策略开放"的退出效果设置为"淡化"。

④ 在页面中添加"前进"(后退或前一项)与"后退"(前进或下一项)动作按钮。

(4) 按下面要求设置幻灯片的切换效果。

① 设置所有幻灯片的切换效果为"自左侧推入"。

② 实现每隔 3 秒自动切换,也可以单击进行手动切换。

(5) 在最后一张幻灯片后,新增加一张幻灯片,设计出如下效果:单击,依次显示文字 A、B、C、D,效果分别如图 5-71~图 5-74 所示。注意,字体、大小等由考生自定。

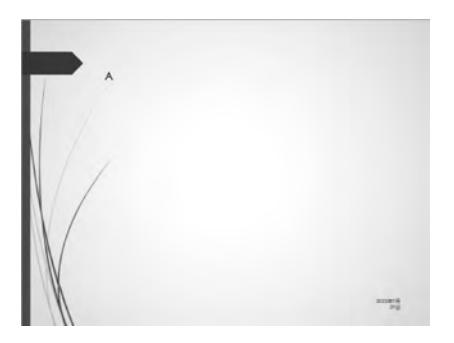

图 5-71 单击,显示 A

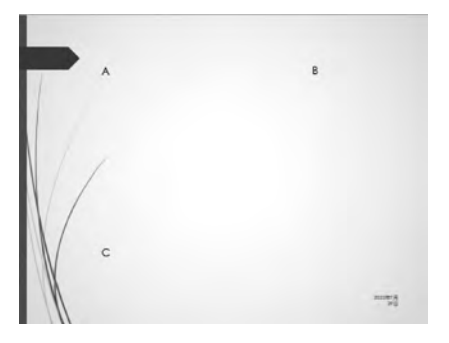

图 5-73 单击,显示 C

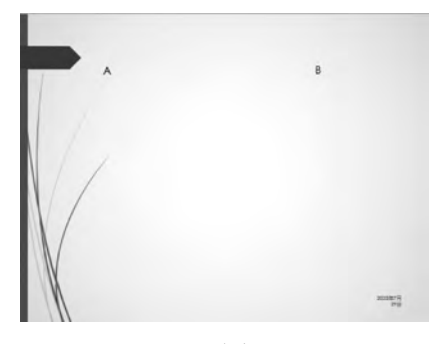

图 5-72 单击,显示 B

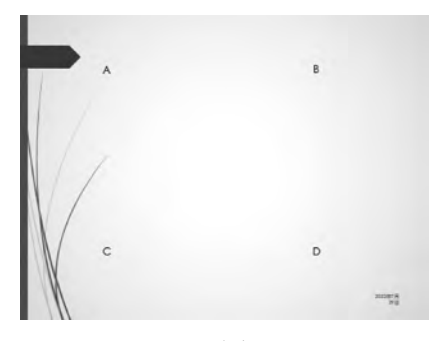

图 5-74 单击,显示 D

## 2. 操作提示

192

本题操作步骤参考"试题解答 5-2"的操作步骤。

## 5.3 拓展实战

本章拓展实战部分详见下方二维码。

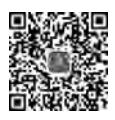